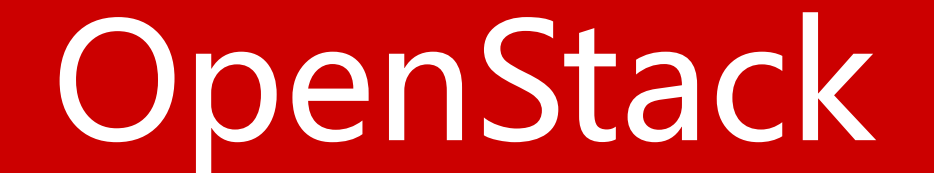

## Networking(neutron)

# 安装并配置controller节点

- 配置先决条件
- 安装网络服务组件
- 配置网络服务组件
- 配置Modular Layer2(ML2)插件
- 配置计算服务使用Neutron
- 完成安装
- 验证

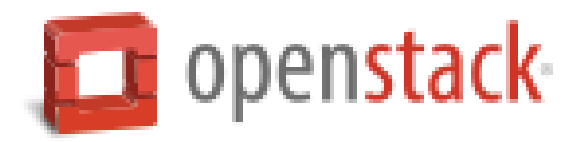

## 配置先决条件

1、创建数据库,完成下列步骤: a.使用root用户连接mysql数据库

# mysql -u root -p

b.创建neutron数据库

#### CREATE DATABASE neutron;

c.创建数据库用户neutron,并授予neutron用户对neutron数据库完全控制权限 GRANT ALL PRIVILEGES ON neutron.\* TO 'neutron'@'localhost' IDENTIFIED BY '*NEUTRON\_DBPASS*';

GRANT ALL PRIVILEGES ON neutron.\* TO 'neutron'@'%' IDENTIFIED BY '*NEUTRON\_DBPASS*';

d.退出数据库连接

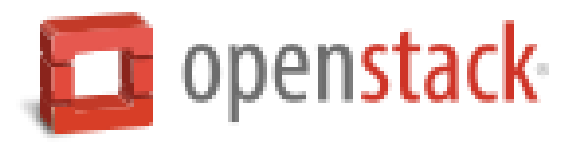

2、执行admin环境变量脚本

### # source admin-openrc.sh

- 3、在认证服务中创建网络服务的认证信息,完成下列步骤:
  - a.创建neutron用户

# keystone user-create --name neutron --pass NEUTRON\_PASS

| +<br>  Property<br>+                                    | +                                                                |
|---------------------------------------------------------|------------------------------------------------------------------|
| email<br>  enabled<br>  id<br>  name<br>  username<br>+ | True<br>7799abc098144151b7b2b62c001729fb<br>neut ron<br>neut ron |

b.连接neutron用户到serivce租户和admin角色

# keystone user-role-add --user neutron --tenant service --role admin

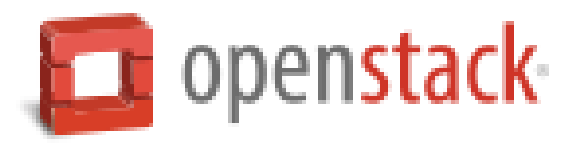

### c.创建neutron服务

# keystone service-create --name neutron --type network --description "OpenStack

| Networking" | +<br>  Property  <br>+       | +Value                                                           | +<br> <br>+ |
|-------------|------------------------------|------------------------------------------------------------------|-------------|
|             | description<br>enabled<br>id | OpenStack Networking<br>True<br>60d88f5b0a26441cb3664f6a8cc8ce34 | <br> <br>   |
|             | name<br>type                 | neutron<br>network                                               | İ           |
|             | +                            | +                                                                | +           |

d.创建neutron服务端点

# keystone endpoint-create \

--service-id \$(keystone service-list | awk '/ network / {print \$2}') \

- --publicurl http://controller.nice.com:9696 \
- --adminurl http://controller.nice.com:9696 \
- --internalurl http://controller.nice.com:9696 \ --region regionOne

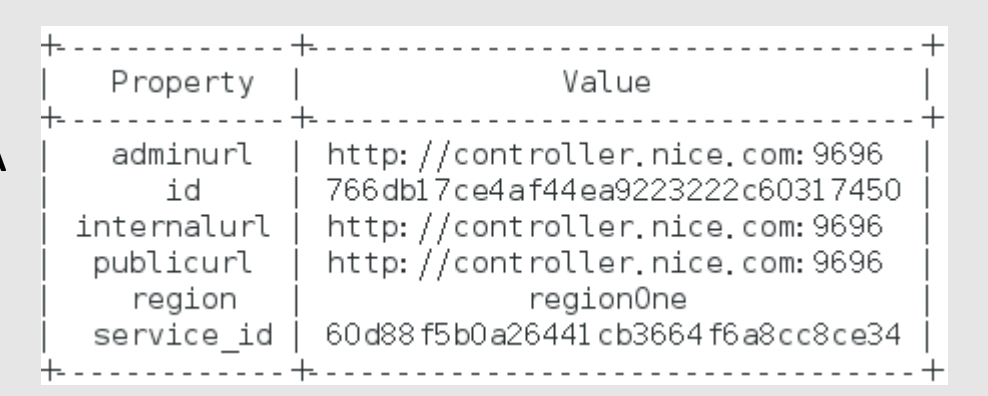

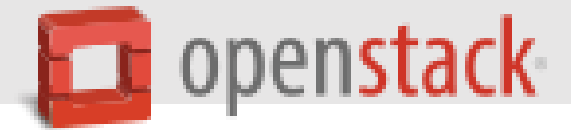

## 安装网络服务组件

# yum install openstack-neutron openstack-neutron-ml2 python-neutronclient which

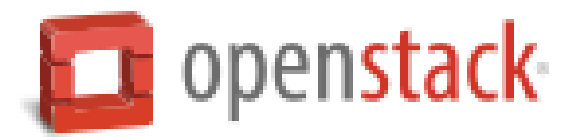

## 配置网络服务组件

编辑/etc/neutron/neutron.conf文件,并完成下列操作:

a.编辑[database]小节,配置数据库访问

[database]

. . .

```
...
connection = mysql://neutron:NEUTRON_DBPASS@controller.nice.com/neutron
b.编辑[DEFAULT]小节,配置RabbitMQ消息队列访问:
[DEFAULT]
```

```
rpc_backend = rabbit
rabbit_host = controller.nice.com
rabbit_password = RABBIT_PASS
```

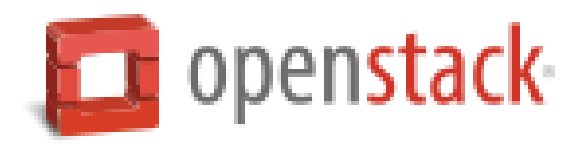

```
c.编辑[DEFAULT]和[keystone_authtoken]小节,配置认证服务访问:
[DEFAULT]
```

```
auth_strategy = keystone
[keystone_authtoken]
```

```
auth_uri = http://controller.nice.com:5000/v2.0
identity_uri = http://controller.nice.com:35357
admin_tenant_name = service
admin_user = neutron
admin_password = NEUTRON_PASS
```

d.编辑[DEFAULT]小节, 启用Modular Layer2(ML2)插件,路由服务和重叠IP地址功能:

[DEFAULT]

```
…
core_plugin = ml2
service_plugins = router
a康永云边等中的ppin数据s-前端uepython人工智能资料下载,可百度访问:尚硅谷官网
```

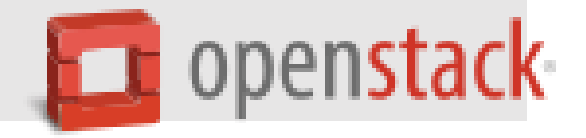

## e.编辑[DEFAULT]小节,配置当网络拓扑结构发生变化时通知计算服务: [DEFAULT]

```
...
notify_nova_on_port_status_changes = True
notify_nova_on_port_data_changes = True
nova_url = http://controller.nice.com:8774/v2
nova_admin_auth_url = http://controller.nice.com:35357/v2.0
nova_region_name = regionOne
nova_admin_username = nova
nova_admin_tenant_id = SERVICE_TENANT_ID
nova_admin_password = NOVA_PASS
```

注:可通过keystone tenant-get service,获取service租户ID。

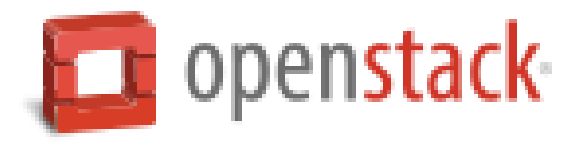

## f.(可选)在[DEFAULT]小节中配置详细日志输出。方便排错。 [DEFAULT]

...

verbose = True

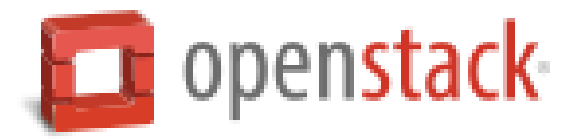

# 配置Modular Layer 2 (ML2) plug-in

编辑/etc/neutron/plugins/ml2/ml2\_conf.ini文件,并完成下列操作:

a.编辑[ml2]小节,启用flat和generic routing encapsulation (GRE)网络类型驱动,配置 GRE租户网络和OVS驱动机制。

[ml2]

```
type_drivers = flat,gre
tenant_network_types = gre
mechanism_drivers = openvswitch
```

b.编辑[ml2\_type\_gre]小节,配置隧道标识范围:

[ml2\_type\_gre]

```
• • •
```

tunnel\_id\_ranges = 1:1000

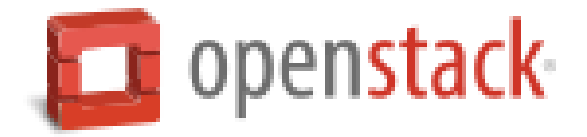

### c.编辑[securitygroup]小节, 启用安全组, 启用ipset并配置OVS防火墙驱动:

[securitygroup]

```
enable_security_group = True
enable_ipset = True
firewall_driver = neutron.agent.linux.iptables_firewall.OVSHybridIptablesFirewallDriver
```

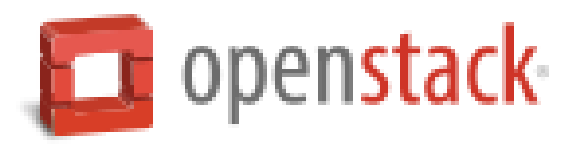

## 配置计算服务使用Neutron

默认情况下,计算服务使用传统网络,我们需要重新配置。 编辑/etc/nova/nova.conf文件,并完成下列操作:

a.编辑[DEFAULT]小节,配置API接口和驱动程序: [DEFAULT]

```
...
network_api_class = nova.network.neutronv2.api.API
security_group_api = neutron
linuxnet_interface_driver = nova.network.linux_net.LinuxOVSInterfaceDriver
firewall_driver = nova.virt.firewall.NoopFirewallDriver
```

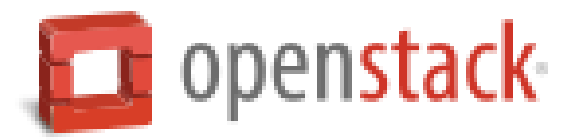

b.编辑[neutron]小节,配置访问参数: [neutron]

```
...
url = http://controller.nice.com:9696
auth_strategy = keystone
admin_auth_url = http://controller.nice.com:35357/v2.0
admin_tenant_name = service
admin_username = neutron
admin_password = NEUTRON_PASS
```

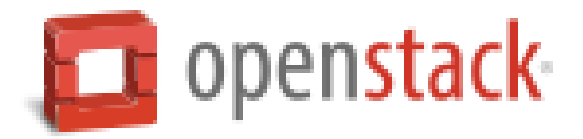

## 完成配置

1、为ML2插件配置文件创建连接文件。

# In -s /etc/neutron/plugins/ml2/ml2\_conf.ini /etc/neutron/plugin.ini

2、初始化数据库

# su -s /bin/sh -c "neutron-db-manage --config-file /etc/neutron/neutron.conf --config-file /etc/neutron/plugins/ml2/ml2\_conf.ini upgrade juno" neutron

3、重新启动计算服务

# systemctl restart openstack-nova-api.service openstack-nova-scheduler.service openstack-nova-conductor.service

4、启动网络服务并配置开机自动启动

# systemctl enable neutron-server.service
# systemctl start neutron-server.service

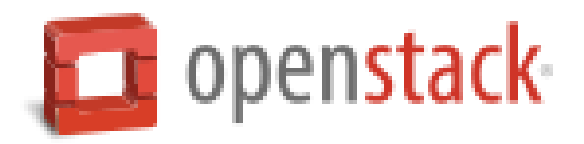

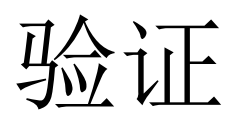

### 1、执行admin环境变量脚本

#### # source admin-openrc.sh

2、列出加载的扩展模块,确认成功启动neutron-server进程。

### # neutron ext-list

| +<br>alias<br>+                                                                                                    | +                                                                                                    |
|----------------------------------------------------------------------------------------------------|----------------------------------------------------------------------------------------------------|
| security-group<br>l3_agent_scheduler<br>ext-gw-mode<br>binding<br>provider<br>agent<br>quotas<br>dhcp_agent_scheduler<br>l3-ha<br>multi-provider<br>external-net<br>router<br>allowed-address-pairs<br>extraroute<br>extra_dhcp_opt<br>dvr | security-group<br>L3 Agent Scheduler<br>Neutron L3 Configurable external gateway mode<br>Port Binding<br>Provider Network<br>agent<br>Quota management support<br>DHCP Agent Scheduler<br>HA Router extension<br>Multi Provider Network<br>Neutron external network<br>Neutron external network<br>Neutron L3 Router<br>Allowed Address Pairs<br>Neutron Extra Route<br>Neutron Extra DHCP opts<br>Distributed Virtual Router |

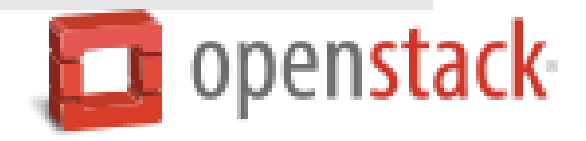

# 安装并配置network节点

- 配置先决条件
- 安装网络组件
- 配置网络通用组件
- 配置Modular Layer 2 (ML2) plug-in
- 配置Layer-3 (L3) agent
- 配置DHCP agent
- 配置metadata agent
- 配置Open vSwitch (OVS)服务
- 完成安装
- 验证

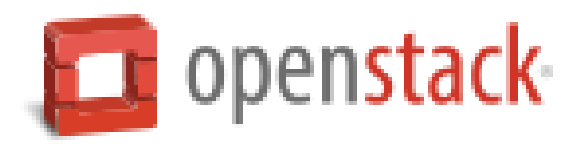

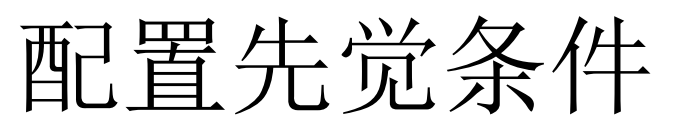

1、编辑/etc/sysctl.conf文件,包含下列参数:

net.ipv4.ip\_forward=1
net.ipv4.conf.all.rp\_filter=0
net.ipv4.conf.default.rp\_filter=0

2、使更改生效

# sysctl -p

安装网络组件

# yum install openstack-neutron openstack-neutron-ml2 openstack-neutron-openvswitch

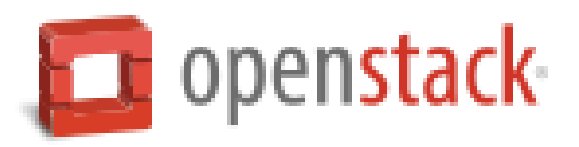

## 配置网络通用组件

网络通用组件配置包含认证机制,消息队列及插件。

编辑/etc/neutron/neutron.conf文件并完成下列操作:

a.编辑[database]小节,注释任何connection选项。因为network节点不能直接连接数据库。

b.编辑[DEFAULT]小节,配置RabbitMQ消息队列访问

[DEFAULT]

```
...
rpc_backend = rabbit
rabbit_host = controller.nice.com
rabbit_password = RABBIT_PASS
```

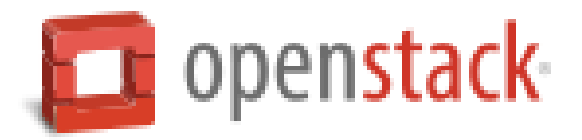

c.编辑[DEFAULT]和[keystone\_authtoken]小节,配置认证服务访问: [DEFAULT]

```
...
auth_strategy = keystone
```

```
[keystone_authtoken]
```

```
...
auth_uri = http://controller.nice.com:5000/v2.0
identity_uri = http://controller.nice.com:35357
admin_tenant_name = service
admin_user = neutron
admin_password = NEUTRON_PASS
```

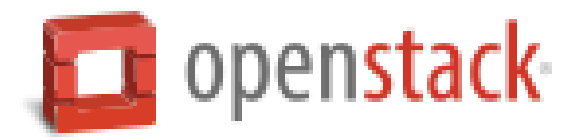

d.编辑[DEFAULT]小节,启用Modular Layer2(ML2)插件,路由服务和重叠IP地址功能: [DEFAULT]

```
...
core_plugin = ml2
service_plugins = router
allow_overlapping_ips = True
```

e.(可选)在[DEFAULT]小节中配置详细日志输出。方便排错。 [DEFAULT]

• • •

verbose = True

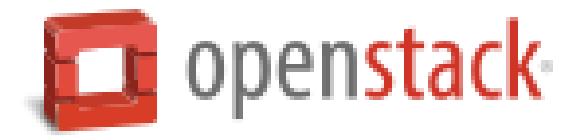

# 配置Modular Layer 2 (ML2) plug-in

ML2插件使用Open vSwitch (OVS)机制为虚拟机实例提供网络框架。 编辑/etc/neutron/plugins/ml2/ml2\_conf.ini文件并完成下列操作:

a.编辑[ml2]小节,启用flat和generic routing encapsulation (GRE)网络类型驱动,配置 GRE租户网络和OVS驱动机制。

[ml2]

. . .

```
type_drivers = flat,gre
tenant_network_types = gre
mechanism_drivers = openvswitch
```

b.编辑[ml2\_type\_flat]小节,配置外部网络:

[ml2\_type\_flat]

```
• • •
```

flat\_networks = external

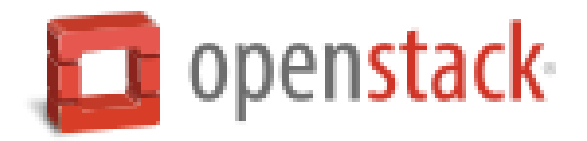

```
c.编辑[ml2_type_gre]小节,配置隧道标识范围:
```

[ml2\_type\_gre]

```
• • •
```

```
tunnel_id_ranges = 1:1000
```

d.编辑[securitygroup]小节, 启用安全组, 启用ipset并配置OVS防火墙驱动:

[securitygroup]

```
...
enable_security_group = True
enable_ipset = True
firewall_driver = neutron.agent.linux.iptables_firewall.OVSHybridIptablesFirewallDriver
```

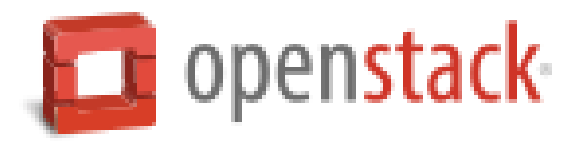

```
e.编辑[ovs]小节,配置Open vSwitch (OVS) 代理
```

[ovs]

```
...
local_ip = INSTANCE_TUNNELS_INTERFACE_IP_ADDRESS
tunnel_type = gre
enable_tunneling = True
bridge_mappings = external:br-ex
```

 $\bigcirc$ 

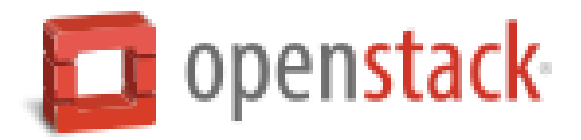

## 配置Layer-3 (L3) agent

编辑/etc/neutron/l3\_agent.ini文件并完成下列配置: a.编辑[DEFAULT]小节,配置驱动,启用网络命名空间,配置外部网络桥接 [DEFAULT]

```
. . .
```

interface\_driver = neutron.agent.linux.interface.OVSInterfaceDriver use\_namespaces = True external network bridge = br-ex

b.(可选)在[DEFAULT]小节中配置详细日志输出。方便排错。 [DEFAULT]

```
• • •
```

verbose = True

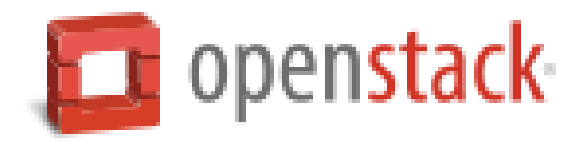

# 配置DHCP agent

1、编辑/etc/neutron/dhcp\_agent.ini文件并完成下列步骤:
 a.编辑[DEFAULT]小节,配置驱动和启用命名空间
 [DEFAULT]

```
...
interface_driver = neutron.agent.linux.interface.OVSInterfaceDriver
dhcp_driver = neutron.agent.linux.dhcp.Dnsmasq
use_namespaces = True
```

b.(可选)在[DEFAULT]小节中配置详细日志输出。方便排错。 [DEFAULT]

•••

verbose = True

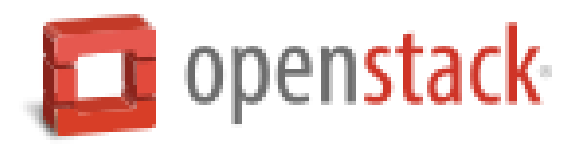

2、(可选,在VMware虚拟机中可能是必要的!)配置DHCP选项,将MUT改为1454bytes,以改善网络性能。

a.编辑/etc/neutron/dhcp\_agent.ini文件并完成下列步骤: 编辑[DEFAULT]小节,启用dnsmasq配置:

[DEFAULT]

. . .

```
dnsmasq_config_file = /etc/neutron/dnsmasq-neutron.conf
```

```
b.创建并编辑/etc/neutron/dnsmasq-neutron.conf文件并完成下列配置:
启用DHCP MTU选项(26)并配置值为1454bytes
```

```
dhcp-option-force=26,1454
```

```
user=neutron
```

group=neutron

```
c.终止任何已经存在的dnsmasq进行
```

# pkill dnsmasq

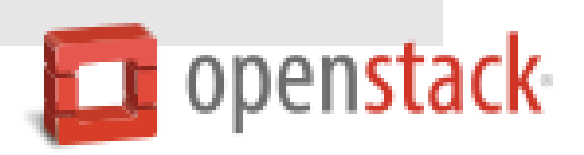

# 配置metadata agent

1、编辑/etc/neutron/metadata\_agent.ini文件并完成下列配置: a.编辑[DEFAULT]小节,配置访问参数:

[DEFAULT]

```
...
auth_url = http://controller.nice.com:5000/v2.0
auth_region = regionOne
admin_tenant_name = service
admin_user = neutron
admin_password = NEUTRON_PASS
```

b.编辑[DEFAULT]小节,配置元数据主机:

[DEFAULT]

```
...
nova_metadata_ip = controller.nice.com
```

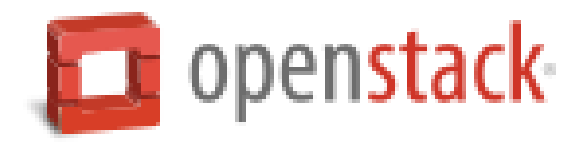

## c.编辑[DEFAULT]小节,配置元数据代理共享机密暗号: [DEFAULT]

metadata\_proxy\_shared\_secret = *METADATA\_SECRET* 

b. (可选)在[DEFAULT]小节中配置详细日志输出。方便排错。 [DEFAULT]

```
...
verbose = True
```

. . .

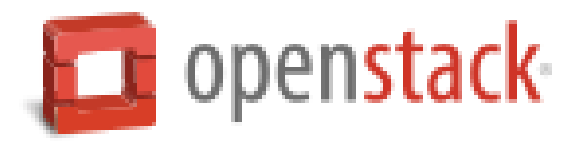

2、在controller节点,编辑/etc/nova/nova.conf文件并完成下列配置编辑[neutron]小节,启用元数据代理并配置机密暗号:

[neutron]

... sorvico n

service\_metadata\_proxy = True
metadata\_proxy\_shared\_secret = METADATA\_SECRET

## 3、在controller节点,重新启动compute API服务

# systemctl restart openstack-nova-api.service

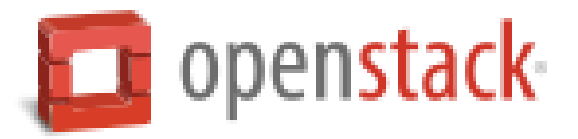

# 配置Open vSwitch (OVS)服务

1、启动VOS服务并配置开机自动启动:

# systemctl enable openvswitch.service
# systemctl start openvswitch.service

2、添加外部网桥(external birdge)

# ovs-vsctl add-br br-ex

3、添加一个端口到外部网桥,用于连接外部物理网络

# ovs-vsctl add-port br-ex INTERFACE\_NAME

注:将INTERFACE\_NAME换成实际连接外部网卡接口名。如:eth2或eno50332208。

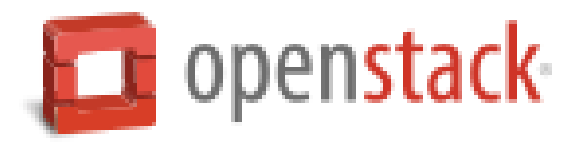

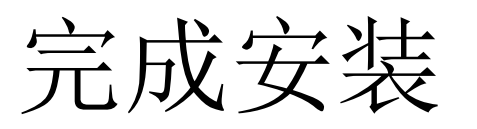

1、创建网络服务初始化脚本的符号连接

# In -s /etc/neutron/plugins/ml2/ml2\_conf.ini /etc/neutron/plugin.ini

# cp /usr/lib/systemd/system/neutron-openvswitch-agent.service /usr/lib/systemd/system/neutron-openvswitch-agent.service.orig

# sed -i 's,plugins/openvswitch/ovs\_neutron\_plugin.ini,plugin.ini,g'
/usr/lib/systemd/system/neutron-openvswitch-agent.service

2、启动网络服务并设置开机自动启动

# systemctl enable neutron-openvswitch-agent.service neutron-l3-agent.service neutrondhcp-agent.service neutron-metadata-agent.service neutron-ovs-cleanup.service # systemctl start neutron-openvswitch-agent.service neutron-l3-agent.service neutrondhcp-agent.service neutron-metadata-agent.service

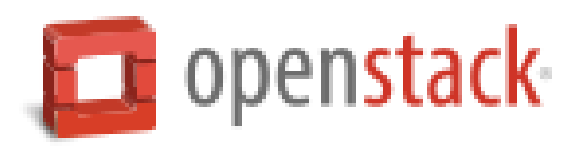

# 验证(在controller节点执行下列命令)

1、执行admin环境变量脚本

### # source admin-openrc.sh

2、列出neutron代理,确认启动neutron agents成功。

#### # neutron agent-list

| +- | id                                                                                                    | +<br>agent_type  <br>+                                           | +<br>host  <br>+                                                                   | +<br>alive                     | +<br>admin_state_up  <br>+         | +<br>binary<br>+                                                                              | +<br> <br>+                |
|----|----------------------------------------------------------------------------------------------------|------------------------------------------------------------------|------------------------------------------------------------------------------------|--------------------------------|------------------------------------|-----------------------------------------------------------------------------------------------|----------------------------|
|    | 1 f12c88c- f408-406c-b6ff-bfdfc7657f1d<br>4da69d94-821f-4ffa-8a20-33efaa2e95bf<br>91da0d86-1498-4a93-b4a0-b618ce17704d<br>ecd59997-22f1-467c-b3d7-ea5a90bb13a2 | L3 agent<br>Open vSwitch agent  <br>DHCP agent<br>Metadata agent | network.nice.com  <br>network.nice.com  <br>network.nice.com  <br>network.nice.com | :-)  <br>:-)  <br>:-)  <br>:-) | True  <br>True  <br>True  <br>True | neutron-l3-agent<br>neutron-openvswitch-agent<br>neutron-dhcp-agent<br>neutron-metadata-agent | -<br> <br> <br> <br> <br>+ |

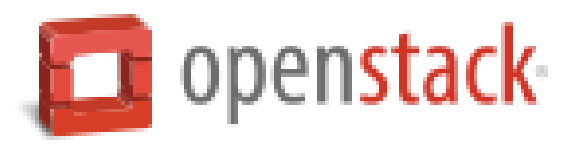

# 安装并配置compute1节点

- 配置先决条件
- 安装网络组件
- 配置网络通用组件
- 配置Modular Layer 2 (ML2) plug-in
- 配置Open vSwitch (OVS) service
- 配置计算服务使用网络
- 完成安装
- 验证

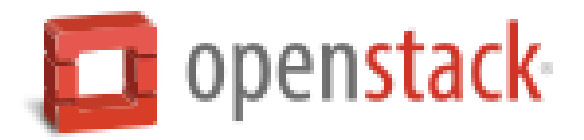

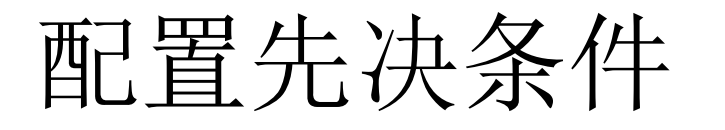

1、编辑/etc/sysctl.conf文件,使其包含下列参数:

net.ipv4.conf.all.rp\_filter=0
net.ipv4.conf.default.rp\_filter=0

2、使/etc/sysctl.conf文件中的更改生效:

# sysctl -p

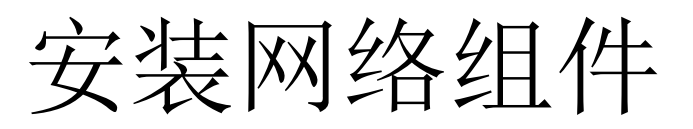

# yum install openstack-neutron-ml2 openstack-neutron-openvswitch

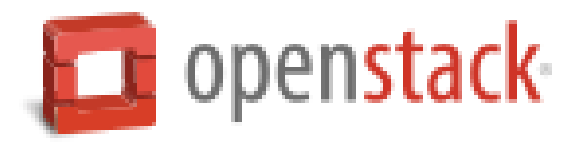

# 配置网络通用组件

编辑/etc/neutron/neutron.conf文件并完成下列操作:

a.编辑[database]小节,注释左右connection配置项。因为计算节点不能直接连接数据库。

b.编辑[DEFAULT]小节,配置RabbitMQ消息代理访问:

[DEFAULT]

```
...
rpc_backend = rabbit
rabbit_host = controller.nice.com
rabbit_password = RABBIT_PASS
```

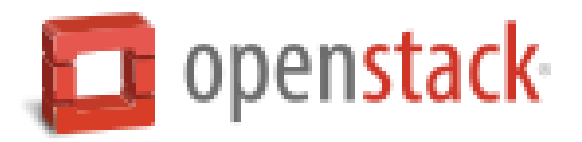

```
c.编辑[DEFAULT]和[keystone_authtoken]小节,配置认证服务访问:
[DEFAULT]
```

```
auth_strategy = keystone
```

```
[keystone_authtoken]
```

. . .

```
...
auth_uri = http://controller.nice.com:5000/v2.0
identity_uri = http://controller.nice.com:35357
admin_tenant_name = service
admin_user = neutron
admin_password = NEUTRON_PASS
```

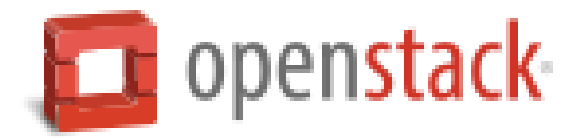

d.编辑[DEFAULT]小节, 启用Modular Layer2(ML2)插件, 路由服务和重叠ip地址功能:

### [DEFAULT]

```
...
core_plugin = ml2
service_plugins = router
allow_overlapping_ips = True
```

b. (可选) 在[DEFAULT]小节中配置详细日志输出。方便排错。

### [DEFAULT]

... verbose = True

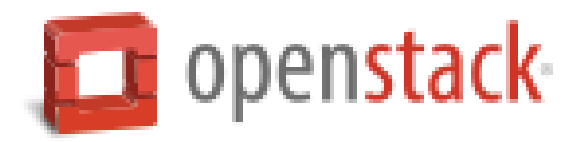

# 配置Modular Layer 2 (ML2) plug-in

编辑/etc/neutron/plugins/ml2/ml2\_conf.ini文件并完成下列操作:

a.编辑[ml2]小节, 启用flat和generic routing encapsulation (GRE)网络类型驱动, GRE租 户网络和OVS机制驱动:

[ml2]

• • •

```
type_drivers = flat,gre
tenant_network_types = gre
mechanism_drivers = openvswitch
```

b.编辑[ml2\_type\_gre]小节,配置隧道标识符(id)范围:

[ml2\_type\_gre]

```
tunnel id ranges = 1:1000
```

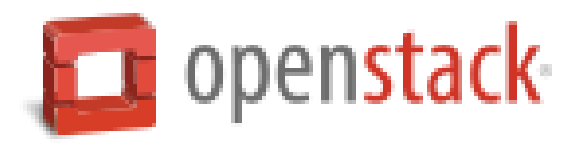

c.编辑[securitygroup]小节, 启用安装组, ipset并配置OVS iptables防火墙驱动:

[securitygroup]

```
...
enable_security_group = True
enable_ipset = True
```

firewall\_driver = neutron.agent.linux.iptables\_firewall.OVSHybridIptablesFirewallDriver

d.编辑[ovs]小节, 配置Open vSwitch (OVS) agent:

[ovs]

```
...
local_ip = INSTANCE_TUNNELS_INTERFACE_IP_ADDRESS
tunnel_type = gre
enable_tunneling = True
```

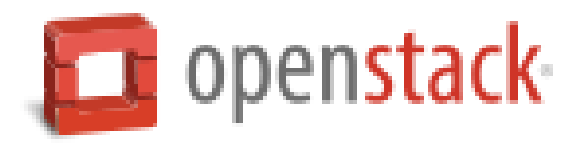

# 配置Open vSwitch (OVS) service

启动OVS服务并设置开机自动启动:

# systemctl enable openvswitch.service
# systemctl start openvswitch.service

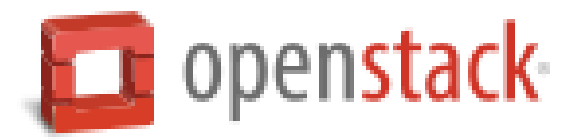

# 配置计算服务使用网络

编辑/etc/nova/nova.conf文件并完成下列操作: a.编辑[DEFAULT]小节,配置API接口和驱动:

[DEFAULT]

```
...
network_api_class = nova.network.neutronv2.api.API
security_group_api = neutron
linuxnet_interface_driver = nova.network.linux_net.LinuxOVSInterfaceDriver
firewall_driver = nova.virt.firewall.NoopFirewallDriver
```

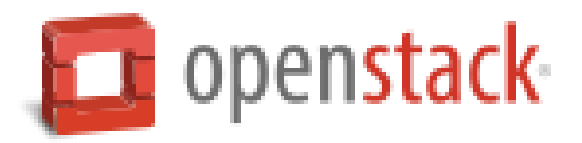

## b.编辑[neutron]小节,配置访问参数:

### [neutron]

```
...
url = http://controller.nice.com:9696
auth_strategy = keystone
admin_auth_url = http://controller.nice.com:35357/v2.0
admin_tenant_name = service
admin_username = neutron
admin_password = NEUTRON_PASS
```

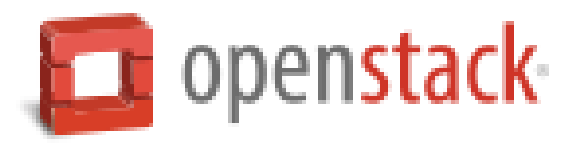

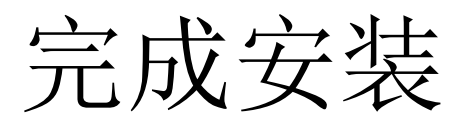

### 1、创建网络服务初始化脚本的符号连接

# In -s /etc/neutron/plugins/ml2/ml2\_conf.ini /etc/neutron/plugin.ini

# cp /usr/lib/systemd/system/neutron-openvswitch-agent.service /usr/lib/systemd/system/neutron-openvswitch-agent.service.orig

# sed -i 's,plugins/openvswitch/ovs\_neutron\_plugin.ini,plugin.ini,g'
/usr/lib/systemd/system/neutron-openvswitch-agent.service

2、重启计算服务:

# systemctl restart openstack-nova-compute.service

3、启动OVS代理服务并设置开机自动启动:

# systemctl enable neutron-openvswitch-agent.service
# systemctl start neutron-openvswitch-agent.service

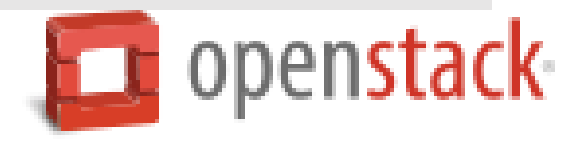

# 验证(在controller节点执行下列命令)

1、执行admin环境变量脚本

#### # source admin-openrc.sh

2、列出neutron代理,确认启动neutron agents成功。

#### # neutron agent-list

| +                                                                                                    | +                                                                                        | +                                                                                                 |                                         |                                              |                                                                                                    | $\pm$ |
|----------------------------------------------------------------------------------------------------|------------------------------------------------------------------------------------------|---------------------------------------------------------------------------------------------------|-----------------------------------------|----------------------------------------------|----------------------------------------------------------------------------------------------------|-------|
| id                                                                                                    | agent_type                                                                               | host                                                                                              | alive                                   | admin_state_up                               | binary                                                                                                    | <br>+ |
| 1 f12c88c- f408- 406c- b6 ff- bfdfc7657 f1 d<br>4da69d94- 821 f- 4 ffa- 8a20- 33e faa2e95bf<br>91 da0d86- 1 498- 4a93- b4a0- b618ce1 7704d<br>ecd59997- 22 f1- 467c- b3d7- ea5a90bb1 3a2<br>f2962e79- 72b5- 4626- 8ddd- 3c3d94ab7 f91 | L3 agent<br>Open vSwitch agent  <br>DHCP agent<br>Metadata agent  <br>Open vSwitch agent | network.nice.com<br>network.nice.com<br>network.nice.com<br>network.nice.com<br>compute1.nice.com | :-)  <br>:-)  <br>:-)  <br>:-)  <br>:-) | True  <br>True  <br>True  <br>True  <br>True | neutron-l3-agent<br>neutron-openvswitch-agent<br>neutron-dhcp-agent<br>neutron-metadata-agent<br>neutron-openvswitch-agent |       |

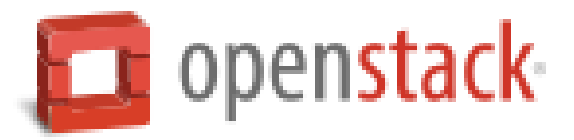

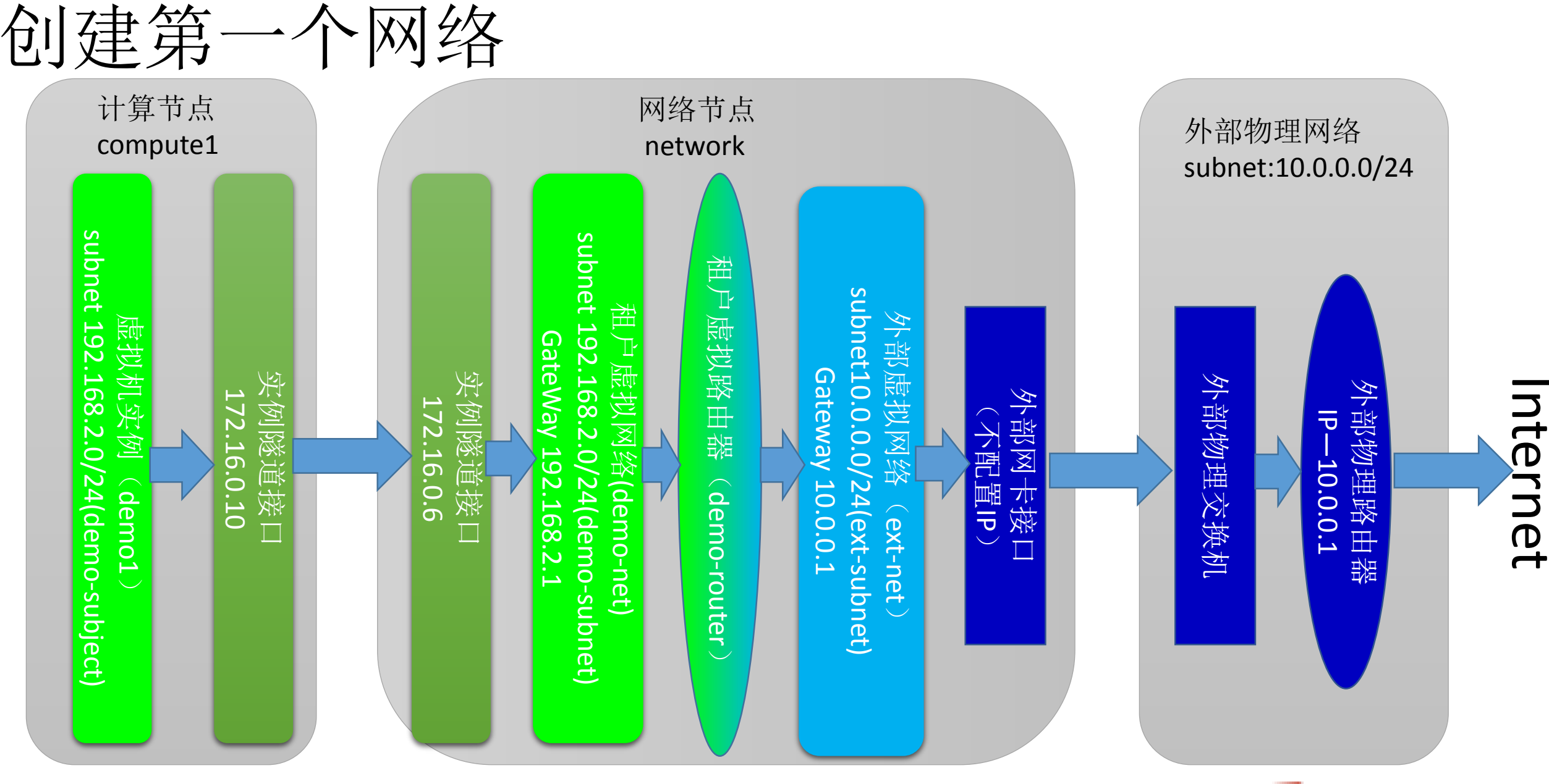

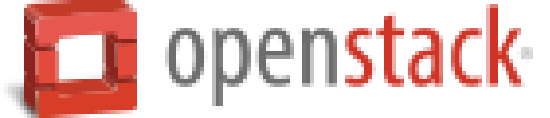

## 配置外部网络(在controller节点执行后面的命令)

- 创建一个外部网络
- 创建一个外部网络的子网

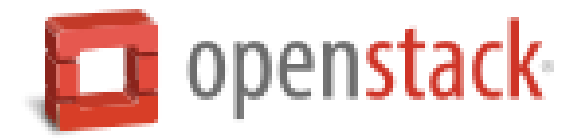

创建一个外部网络

1、执行admin环境变量脚本

# source admin-openrc.sh

2、创建网络

# neutron net-create ext-net --shared --router:external True --provider:physical\_network

external --provider:network\_type flat

| +<br>  Field<br>+                                                                                                    | +                                                                                                    |
|----------------------------------------------------------------------------------------------------|----------------------------------------------------------------------------------------------------|
| admin_state_up<br>id<br>name<br>provider:network_type<br>provider:physical_network<br>provider:segmentation_id<br>router:external<br>shared<br>status<br>subnets<br>tenant_id | True<br>10f74979-8ba7-4127-ab3d-a4e9e8c95b18<br>ext-net<br>flat<br>external<br>True<br>True<br>ACTIVE<br>28b6940857244f8fa0e4178f07d1f125 |

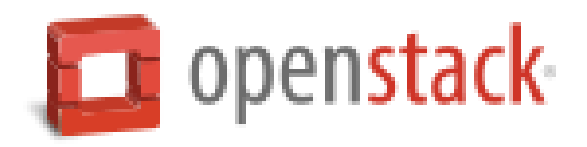

创建一个外部网络的子网

创建子网:

# neutron subnet-create ext-net --name ext-subnet \

--allocation-pool start=*FLOATING\_IP\_STAR*T,end=*FLOATING\_IP\_END* \

--disable-dhcp --gateway EXTERNAL\_NETWORK\_GATEWAY EXTERNAL\_NETWORK\_CIDR

FLOATING\_IP\_STAR=起始IP

FLOATING\_IP\_END=结束IP

*EXTERNAL\_NETWORK\_GATEWAY*=外部网络网关

**EXTERNAL\_NETWORK\_CIDR=**外部网络网段

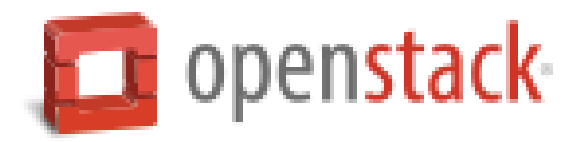

# 例如,外网网段为: 10.0.0.0/24,浮动地址范围为: 10.0.0.100~10.0.0.200,网关为: 10.0.0.1:

# neutron subnet-create ext-net --name ext-subnet \

--allocation-pool start=10.0.0.100,end=10.0.0.200 \

--disable-dhcp --gateway 10.0.0.1 10.0.0/24

| Field                                                      | Value                                                                                  |
|------------------------------------------------------------|----------------------------------------------------------------------------------------|
| allocation_pools<br>  cidr<br>  dns nameservers            | {"start": "10.0.0.100", "end": "10.0.0.200"}  <br>10.0.0.0/24                          |
| enable_dhcp<br>gateway_ip<br>host routes                   | False  <br>10.0.0.1                                                                    |
| id<br>ip_version<br>ipv6_address_mode                      | dbe681 f0-1287-4e68-aaa8-fa2c319049b8<br>4                                             |
| ipv6_ra_mode<br>  name<br>  network_id<br>  tenant_id<br>+ | ext-subnet<br>10f74979-8ba7-4127-ab3d-a4e9e8c95b18<br>28b6940857244f8fa0e4178f07d1f125 |

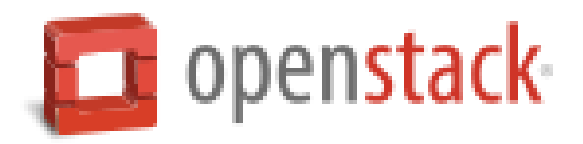

# 配置租户网络(在controller节点执行后面的命令)

- 创建租户网络
- 创建租户网络的子网
- 在租户网络创建一个路由器,用来连接外部网和租户网

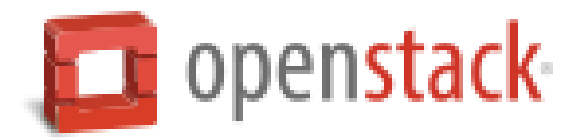

创建一个租户网络

1、执行demo环境变量脚本

# source demo-openrc.sh

2、创建租户网络

#### # neutron net-create demo-net

| Field                                                                                                    |                                                                                                    |
|----------------------------------------------------------------------------------------------------|----------------------------------------------------------------------------------------------------|
| admin_state_up<br>id<br>name<br>provider:network_type<br>provider:physical_network<br>provider:segmentation_id<br>router:external<br>shared<br>status<br>subnets<br>tenant_id | True<br>d36f6eb0-e59a-42b9-9209-5547e022484b<br>demo-net<br>gre<br>1<br>False<br>False<br>ACTIVE<br>c7822bf6-5750-4f11-935b-3028cd95af04<br>a59e18303bc246eb92b86a1492db462b |

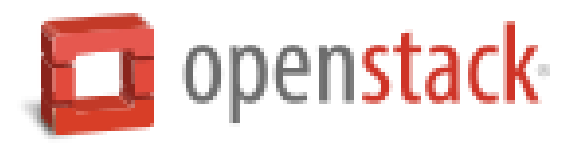

## 创建一个租户网络的子网

创建子网:

#neutron subnet-create demo-net --name demo-subnet |
--gateway TENANT\_NETWORK\_GATEWAY TENANT\_NETWORK\_CIDR

**TENANT\_NETWORK\_GATEWAY**=租户网的网关 **TENANT\_NETWORK\_CIDR**=租户网的网段

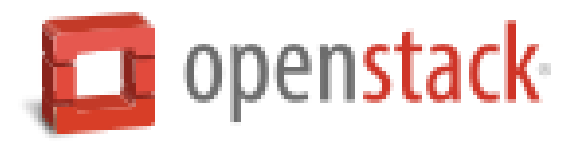

### 例如,租户网的网段为192.168.2.0/24,网关为192.168.2.1(网关通常默认为.1)

# neutron subnet-create demo-net --name demo-subnet \
 --gateway 192.168.2.1 192.168.2.0/24

| Field                                                 | ++<br>Value  <br>+                                                                                           |
|-------------------------------------------------------|----------------------------------------------------------------------------------------------------|
| allocation_pools  <br>cidr  <br>dns nameservers       | {"start": "192.168.2.2", "end": "192.168.2.254"}  <br>192.168.2.0/24                                         |
| enable_dhcp<br>gateway_ip<br>host_routes              | True<br>192.168.2.1                                                                                          |
| id<br>ip_version  <br>ipv6 address mode               | c7822bf6-5750-4f11-935b-3028cd95af04<br>4                                                                    |
| ipv6_ra_mode  <br>name  <br>network_id  <br>tenant id | demo- subnet<br>d36 f6 eb0- e59a- 42b9- 9209- 5547 e022484b<br>259 e1 8302 b s246 eb92 b 86 e1 492 d b46 2 b |

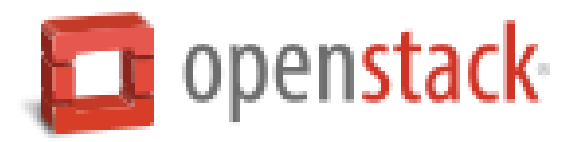

## 在租户网络创建一个路由器,用来连接外部网和租户网

1、创建路由器

#### # neutron router-create demo-router

| +                     | ++                                   |
|-----------------------|--------------------------------------|
| Field                 | Value                                |
| +                     | ++                                   |
| admin_state_up        | True                                 |
| external gateway info |                                      |
| id                    | 5c0e67e7-337f-4309-8bc5-b1eae9088f02 |
| name                  | demo-router                          |
| routes                |                                      |
| status                | ACTIVE                               |
| tenant_id             | a59e18303bc246eb92b86a1492db462b     |
| +                     | ++                                   |

2、附加路由器到demo租户的子网

#### # neutron router-interface-add demo-router demo-subnet

root@controller ~]# Added interface b1a894fd-aee8-475c-9262-4342afdc1b58 to router demorouter.

3、通过设置网关,使路由器附加到外部网

#### # neutron router-gateway-set demo-router ext-net

root@controller ~]# Set gateway for router demo-router

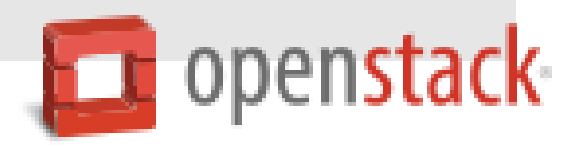

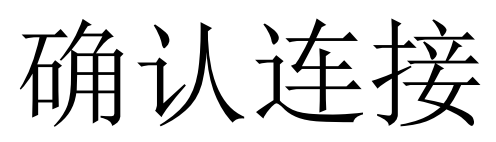

### 1、查看路由器获取到的IP。

| <pre># neutron router-list</pre>                                                                      |                               |                                                                                                    |                           |
|----------------------------------------------------------------------------------------------------|-------------------------------|----------------------------------------------------------------------------------------------------|---------------------------|
| +                                                                                                    | +                             | +                                                                                                    | +                         |
| ++<br>  id                                                                                            | name                          | external_gateway_info                                                                                                   | distributed               |
| ha  <br>+                                                                                             | +                             | +                                                                                                    | '<br>                     |
| ++<br>  5c0e67e7-337f-4309-8bc5-b1eae9088f02  <br>rue, "external_fixed_ips": [{"subnet_id"<br>  False | demo-router<br>': "dbe681f0-1 | {"network_id": "10f74979-8ba7-4127-ab3d-a4e9e8c95b18", "e<br>287-4e68-aaa8-fa2c319049b8", "ip_address": "10.0.0.100"}]} | nable_snat": t<br>  False |
| +                                                                                                    | +                             | +                                                                                                    | +                         |

2、在任何一台外部主机上ping路由器获取到的外部地址

| C:\Windows\system32>ping 10.0.0.100                                                                                                    |                 |
|----------------------------------------------------------------------------------------------------|-----------------|
| 正在 Ping 10.0.0.100 具有 32 字节的数据:<br>来自 10.0.0.100 的回复: 字节=32 时间<1ms TTL=64<br>来自 10.0.0.100 的回复: 字节=32 时间<1ms TTL=64<br>来自 10.0.0.100 的回复: 字节=32 时间<1ms TTL=64<br>来自 10.0.0.100 的回复: 字节=32 时间<1ms TTL=64 |                 |
| 10.0.0.100 的 Ping 统计信息:<br>数据包: 已发送 = 4, 已接收 = 4, 丢失 = 0 <0% 丢失>,<br>往返行程的估计时间<以毫秒为单位>:<br>最短 = ∞ms, 载长 = 0ms, 平均 = 0ms                                                                                 | 料下载,可百度访问:尚硅谷官网 |

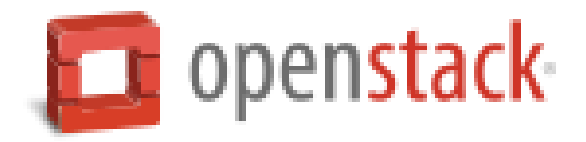